| Accessing Functions                   | 2-2  |
|---------------------------------------|------|
| Main Menu                             | 2-3  |
| Using Simplified Menus (Simple Me     | nu)  |
|                                       | 2-4  |
| Shortcuts Menu & Key Shortcut         | 2-5  |
| Toggling Active Functions (Multi Job) | .2-6 |
| Standby Shortcuts                     | 2-7  |
| Motion Control                        | 2-8  |

| Illumi Display                      | 2-10  |
|-------------------------------------|-------|
| Customizing Illumi Display Settings | .2-10 |
| Mobile Manners                      | 2-12  |
| Security Codes                      | 2-13  |
| Basic Tools                         | 2-14  |
| My Details & Basic Tools            | .2-14 |
| Double Number                       | 2-15  |
| Using Double Number                 | .2-15 |
| Modes                               | .2-16 |
| Additional Functions                | 2-18  |

2

# **Basic Operations**

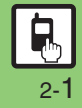

## **Accessing Functions**

Use the following methods as needed.

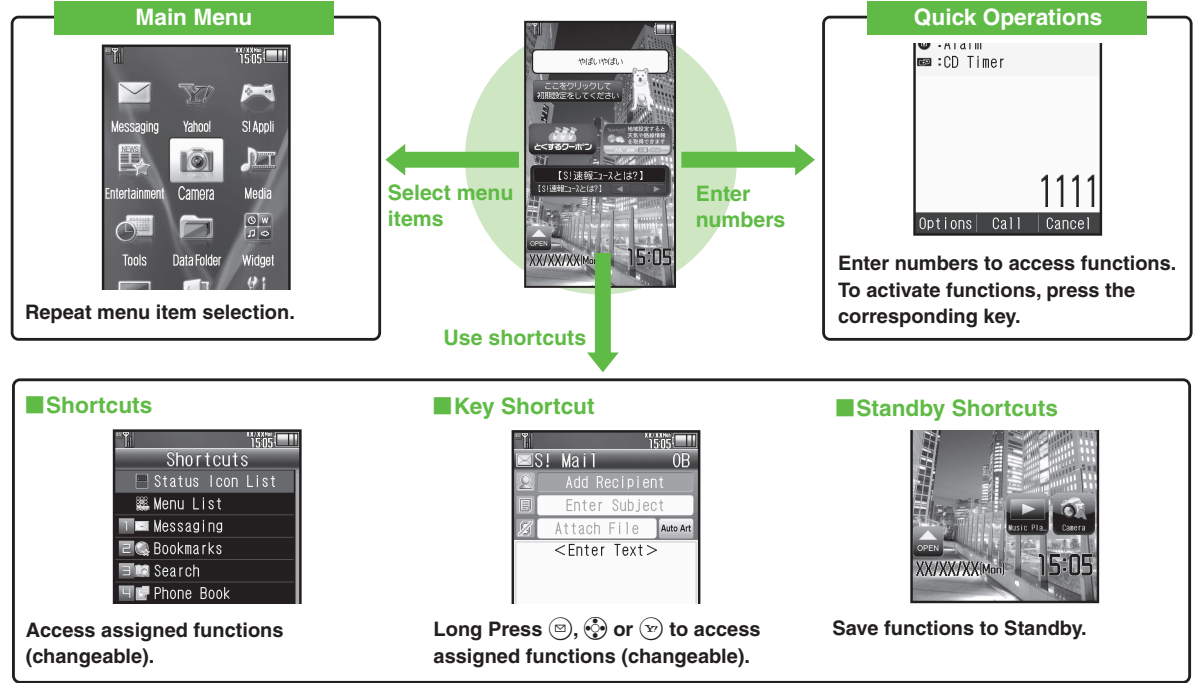

2-2

Access a function in Shortcuts menu while another is active, then toggle function windows as needed.

## Main Menu

#### Menu Item Selection

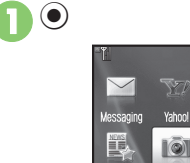

Ó Camera Entertainmen Media Data Folde Widget

Main Menu opens.

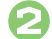

闷 🚱 Select menu item 🕈 💽

1505

SI Apoli

| ۳.                   | 1505                   |
|----------------------|------------------------|
| To                   | ols                    |
| PIM/Lite Click/Gauge | Doc./Rec. Cornectivity |
| 🥫 Calendar           |                        |
| 🖿 Exchange           | Profile                |
| 👮 Alarms             |                        |
| 🐗 Wakeup TV          | 1                      |
| 😔 Relaxatic          | n Time                 |

- Menu/window opens.
- If Sub Menu opens, use 🔇 to select an item and press ().

#### Tabs

• Menus/lists in a single window appear on separate tabs; use 📀 to toggle tabs.

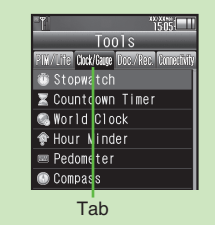

#### **Reverse Navigation**

• Press . If a confirmation appears, follow onscreen prompts.

#### **Returning to Standby**

• Press . If a confirmation appears, follow onscreen prompts.

#### Simple Menu

· Simplify menus and enlarge fonts; ideal for users who use only basic handset functions.

|--|

| Messaging     | Open/create messages, etc.                          |  |
|---------------|-----------------------------------------------------|--|
| Yahoo!        | Browse the Internet                                 |  |
| S! Appli      | Use S! Applications<br>including games              |  |
| Entertainment | Read e-Books, receive news updates, etc.            |  |
| Camera        | Capture images or record video                      |  |
| Media         | Play/download media files                           |  |
| Tools         | Manage schedules, set<br>Alarm, scan QR Codes, etc. |  |
| Data Folder   | ata Folder Open files saved on handset/Memory Card  |  |
| Widget        | Use Mobile Widgets                                  |  |
| TV            | Watch/record TV programs                            |  |
| Phone         | Search contacts, add entries, etc.                  |  |
| Settings      | Customize handset<br>interface, sounds, etc.        |  |

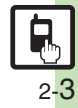

## **Using Simplified Menus (Simple Menu)**

#### Simple Menu Features

Activate Simple Menu to reduce available handset functions and simplify menus.

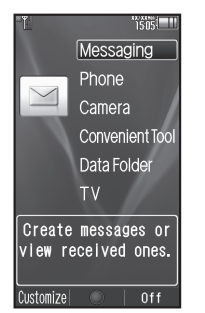

- Fonts are enlarged and appear in bold.
- Clock is enlarged (Calendar is hidden).

#### Menu Items

| Messaging          | Received Msg., Create<br>Msg., Drafts, Templates,<br>Sent Messages, Unsent<br>Msg., Create SMS                                                                                                    |
|--------------------|----------------------------------------------------------------------------------------------------|
| Phone              | Phone Book, Add New<br>Entry, Call Log, Play<br>Messages, Answer Phone,<br>Call Voicemail, My Details,<br>Speed Dial/Mail                                                                             |
| Camera             | Photo Camera, Video<br>Camera, Hand Mirror, Scan<br>Barcode, Scan Card, Kanji<br>Grabber, Review                                                                                                    |
| Convenient<br>Tool | Calendar, Exchange Profile,<br>Alarms, Calculator,<br>Assignment, Dictionary,<br>Notepad, S! GPS Navi,<br>Pedometer, Compass,<br>S! Friend's Status, S! Circle<br>Talk, Double Number,<br>Change Menu |
| Data Folder        | -                                                                                                    |
| TV                 | -                                                                                                    |

Key assignments are largely the same as those in Standard Menu.

#### **Activating Simple Menu**

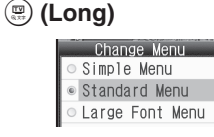

## 🦻 Simple Menu 🕈 💽

#### While Using an Incompatible Function

• End the function before activating Simple Menu.

#### **Canceling Simple Menu**

(Long) ➡ Standard Menu ➡ ●

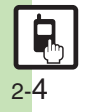

**Basic Operations** 

## Shortcuts Menu & Key Shortcut

#### Shortcuts Menu

Access assigned functions via Shortcuts menu.

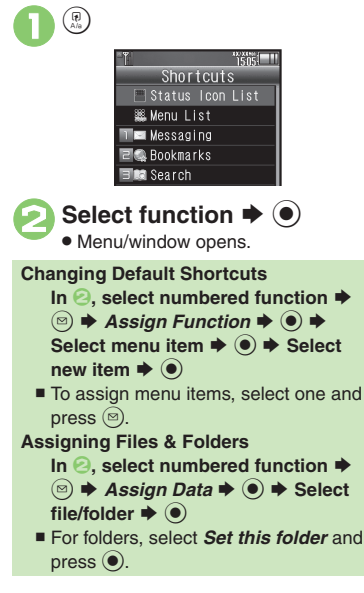

#### Advanced

#### **Key Shortcut**

In Standby, Long Press (2), 😨 or (2) to access assigned functions.

Open S! Mail Composition window (⊠) () Open PC Site Browser menu Open Exchange Profile menu  $\bigcirc$  $\odot$ Activate/cancel Bluetooth® 0 Activate/cancel Infrared (Y) Activate Familink Remote

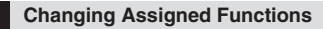

Follow these steps to assign Calculator to () (Long Press):

- 🕈 Settings 🕈 🕈 📀 Phone/
- Set Key Shortcut 🜩 🖲
- Long press 🔘 🕈 💽
- From Appli Þ 🖲

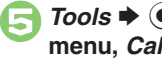

Tools ♦ ● ♦ In PIM/Life menu. *Calculator*  $\Rightarrow$   $\bigcirc$ 

#### Bookmark

In (a). From Bookmark 🕈 💿 🜩 Select title  $\Rightarrow$  ( $\bullet$ )  $\Rightarrow$  Yes  $\Rightarrow$  ( $\bullet$ ) Infrared, Show Secret Data, Etc. On/Off In (4), From Other (•) (•) Select item 🗭 🖲 **Canceling Assigned Function** In (2). Off 🌩 🔘

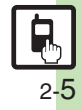

## **Toggling Active Functions (Multi Job)**

1505 💷

接索

FUK"

論 Res Z/STA-MANA

映画 動画

# **Basic Operations**

### Multi Job Feature

Access a function in Shortcuts menu while another is active.

#### While browsing the Internet

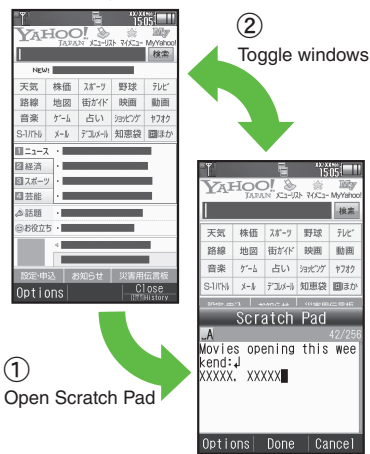

**Using Multi Job** 

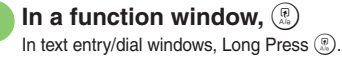

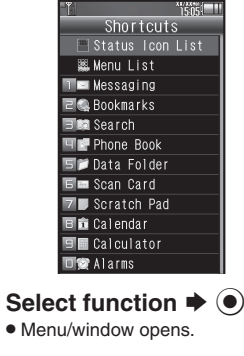

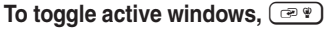

#### Multi Job ends Ô

• If a confirmation appears, follow onscreen prompts.

Jot down information

 Multi Job may not activate from some menus/ windows (e.g., ringtone/ringvideo selection, etc.).

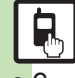

2-6

## Standby Shortcuts

Paste shortcuts to functions, files, folders, etc. to Standby for easy access.

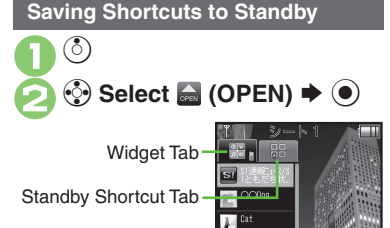

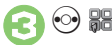

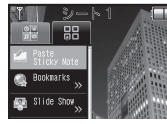

Select item 

(

)

- Corresponding icon appears.
- >> appears when more items are available.

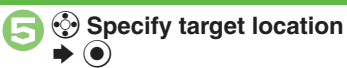

#### Saving from Menu/Window

- In Options menu, select Set as StbyShortcut (may not appear for some items): select sheet as needed.
- Using Pointer
- After 1, Long Press (\*) to activate pointer navigation; select widgets, etc. (To cancel pointer navigation. Long Press (2).)

#### **Using Shortcuts**

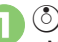

## 🜔 🗭 😳 Select icon 🗭 🗩

 Menu/window opens or command is executed.

#### **Toggling Sheets**

Toggle sheets to use Standby Shortcuts and widgets pasted on each sheet.

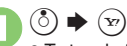

- To toggle further, press (\*) or (\*).
- Sheet name appears at the top, then disappears.
- Save Standby Shortcuts as needed; corresponding icons appear on the current sheet.

## **Using Locked Sheets**

(<sup>ˆ</sup>) ♦ Select 🖪 ♦ (●) ♦ Enter Handset Code 🜩 🖲

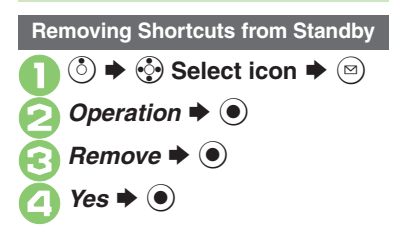

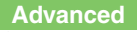

## **Motion Control**

## **Motion Control**

- Motion Sensor tracks handset orientation or movement. Move handset to navigate pages, access functions, etc.
- Cancel Keypad Lock and activate Display first. (Not necessary for activating Quick Silent.)
- Adjust Motion Sensor (P.2-18) before using Motion Control for the first time.
- Activate Motion Control by function beforehand.

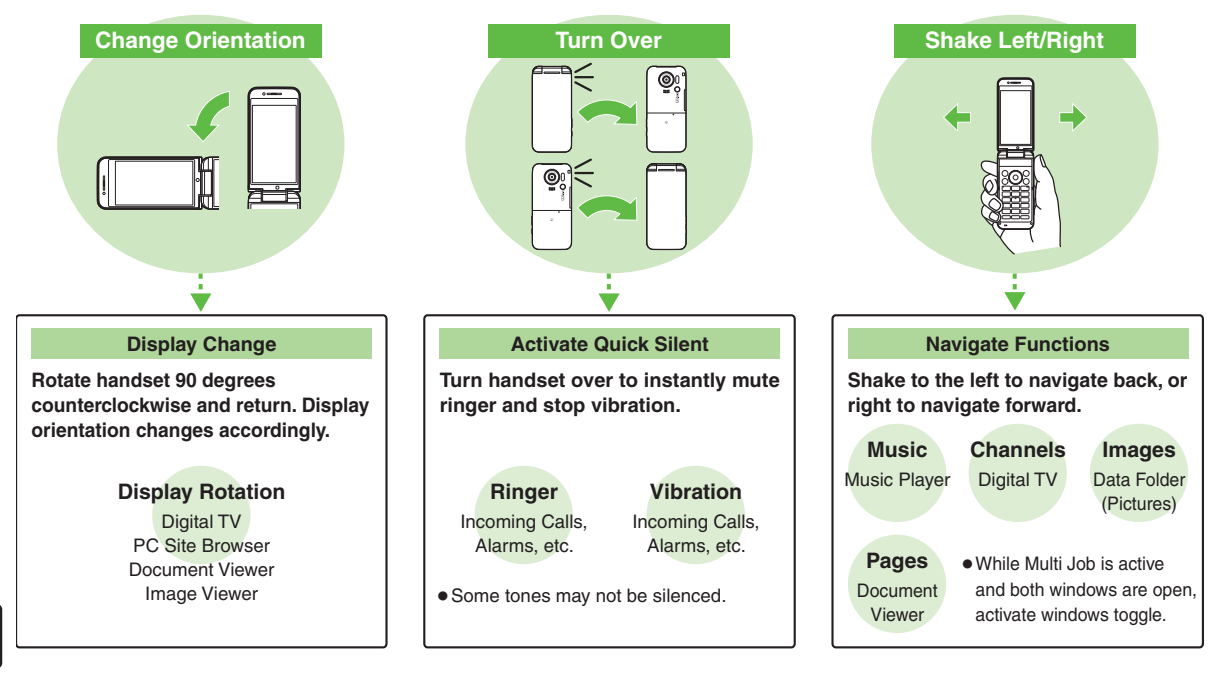

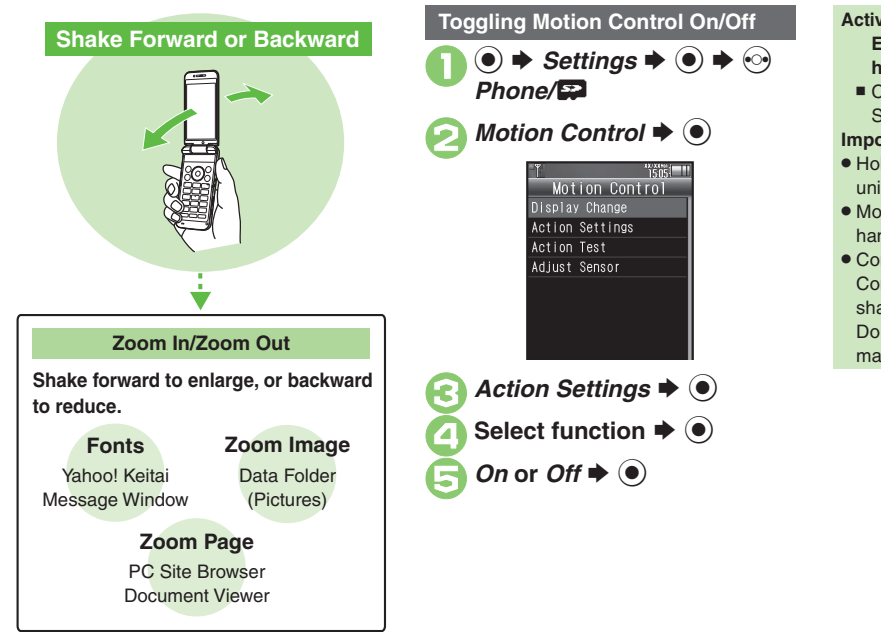

#### Activating Show Secret Data Temporarily

- Enter Handset Code 
  Shake
  handset left or right
- Close handset in Standby to cancel Show Secret Data.

#### Important Motion Control Usage Notes

- Hold/shake handset correctly to avoid unintended results.
- Motion Control may be unavailable while handset is ringing/vibrating.
- Confirm there is ample space for Motion Control use; hold handset firmly and shake it gently to avoid injury/breakage. Do not shake handset roughly; handset may slip, resulting in injury or damage.

### Advanced

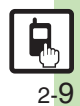

## Illumi Display

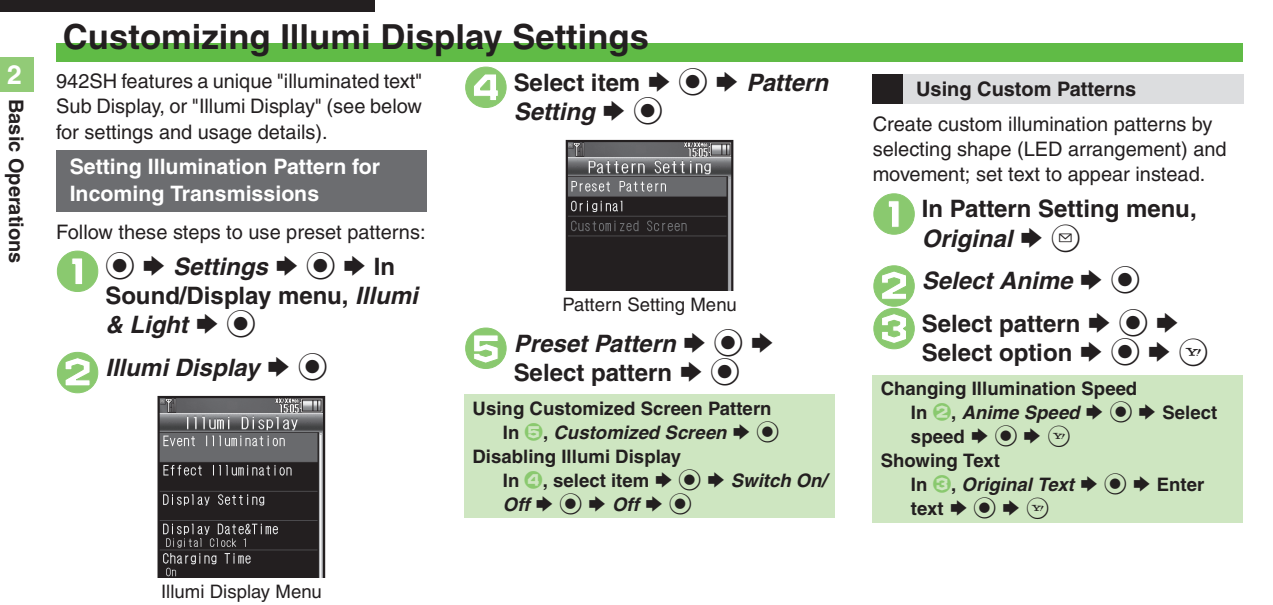

#### Advanced

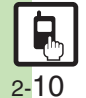

Changing Clock pattern Hiding Clock while charging Showing caller info Changing scroll speed Changing illumination time Changing information display time Adjusting brightness Disabling display transition effects (P.2-19)

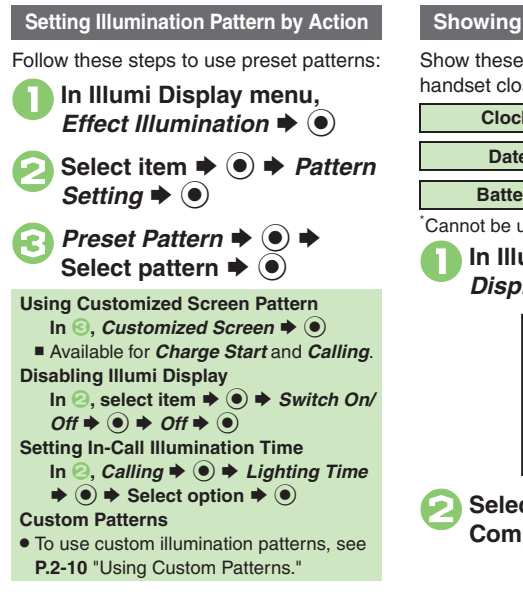

#### Showing Information

Show these items on Illumi Display with handset closed: press = to toggle view.

| Clock   | Pedometer                                      |
|---------|------------------------------------------------|
| Data    | MARKET AND AND AND AND AND AND AND AND AND AND |
| Date    | weather Indicator                              |
| _       |                                                |
| Battery | Signal & Battery                               |
|         |                                                |

Cannot be unchecked

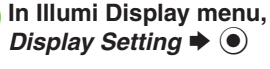

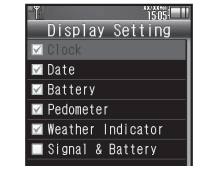

Select item  $\Rightarrow \bigcirc (\square/\square) \Rightarrow$ Complete selection  $\Rightarrow$ 

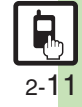

## **Mobile Manners**

Please use your handset responsibly. Use these basic tips as a guide. Inappropriate handset use can be both dangerous and bothersome. Please take care not to disturb others when using your handset. Adjust handset use according to your surroundings.

- Power it off in theaters, museums and other places where silence is the norm.
- Refrain from using it in restaurants, hotel lobbies, elevators, etc.
- Observe signs and instructions regarding handset use aboard trains, buses, etc.
- Refrain from use that interrupts the flow of pedestrian or vehicle traffic.

#### Manner Mode

Mutes most handset function sounds.

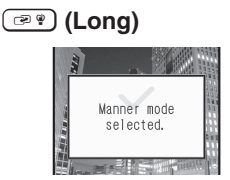

Manner mode is set.

#### When Manner Mode is Active

- Ringtones and other sounds are muted.
- 942SH vibrates for transmissions/alerts.
- Shutter click still sounds at fixed volume.
- To unmute Speaker temporarily while playing music, etc., follow these steps:
   During playback, (3) → (●) → Yes or
   No → (●)

Canceling Manner Mode

🖃 (Long)

#### **Offline Mode**

Temporarily suspends all transmissions.

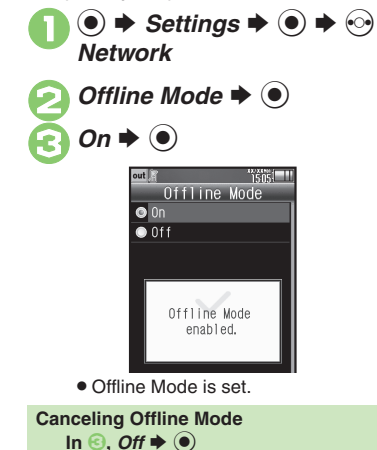

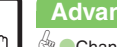

2-12

**Basic Operations** 

## **Security Codes**

These codes are required for handset use.

- Write down Security Codes.
- Do not reveal Security Codes. SoftBank Mobile is not liable for misuse or damages.

| Handset<br>Code <sup>*</sup>       | <b>9999</b> by default; use or change some functions                                                          |
|------------------------------------|----------------------------------------------------------------------------------------------------|
| Administrator<br>Code <sup>*</sup> | <b>9999</b> by default; required for Reset Settings and Reset All                                             |
| Center<br>Access Code              | 4-digit code selected at<br>contract; access Optional<br>Services via landlines or<br>change contract details |
| Network<br>Password <sup>°</sup>   | 4-digit code selected at<br>contract; restrict<br>incoming/outgoing calls<br>(Call Barring)                   |

\*Changeable on handset.

#### Incorrect Code Entry

- Message appears for incorrect code entries; retry.
- If Network Password is incorrectly entered three times consecutively, Call Barring settings are locked. To resolve, Network Password and Center Access Code must be changed.

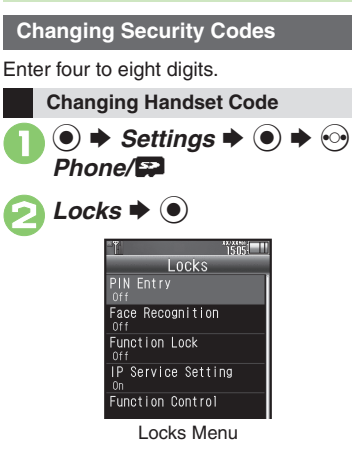

🛐 Chg. Handset Code 븆 🖲

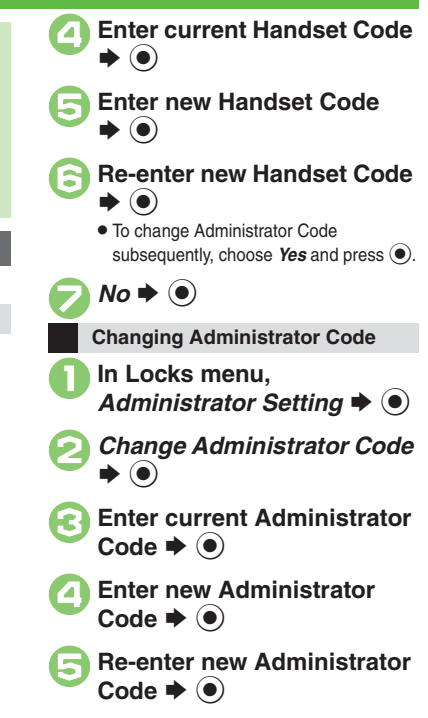

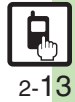

## My Details & Basic Tools

#### Mv Number

2

#### 

• Handset phone number and the name entered at initial setup appear.

### VeilView

Activate VeilView to prevent peeking.

🟥 🖉 (Long)

#### **Canceling VeilView**

(Long)

#### Hand Mirror

 $\bullet \Rightarrow Camera \Rightarrow \bullet \Rightarrow Hand$ Mirror 
(
)

Internal Camera image appears.

#### **Keypad Lock**

Lock handset keys and prevent accidental operation/function activation.

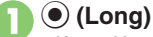

- Keypad Lock activates.
- 🕤 does not power handset off.

#### Incoming Calls while Keypad Lock is Active

 Keypad Lock is temporarily canceled; press ( ) to answer calls. Keypad Lock reactivates after the call. Canceling Keypad Lock

#### (Long)

#### Pen Light

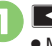

💶 (Long) Mobile Light illuminates.

## Side Key Mobile Light aoes out

#### Important Pen Light Usage Note

• Do not point Pen Light at people or look at it directly.

#### **Battery Meter**

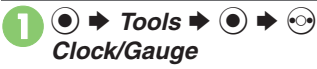

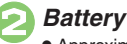

Battery Meter 

(

)

Approximate battery strength appears.

#### **Battery Strength %**

• 100% may not appear even when battery is full. This is by design; not a malfunction.

#### Phone Help

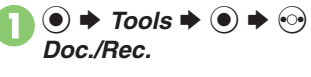

Phone Help 

(
)

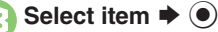

• For Indicators, select a category and press ().

#### Advanced

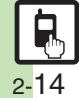

🕙 Editing My Details Clearing My Details Selecting My Details items to send Toggling My Details in Dual Mode Changing battery strength indicator pattern Changing VeilView pattern/density (P.2-19 - 2-20)

**Activating Double Number** 

## **Using Double Number**

Manage two accounts (Line A and Line B, with separate phone numbers and mail addresses) on one handset.

- Double Number requires a separate contract and basic monthly fee.
- Outside Japan, any Line B messaging charges are applied to Line A.
- For more information, contact SoftBank Mobile Customer Center, General Information (P.17-42).

## Two Phone Numbers & Two Mail Addresses

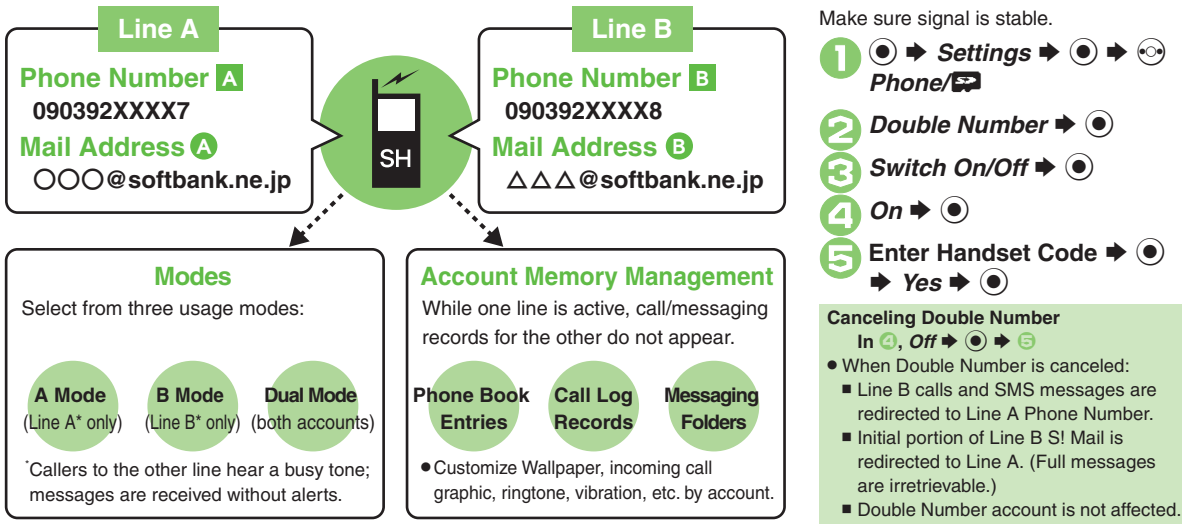

## Modes

Activate A Mode to use Line A only, B Mode to use Line B only, or Dual Mode to use both accounts.

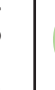

## **Receive Calls to Line A Only**

A Mode • Place calls or send messages via Line A.

#### A Mode & B Mode Precautions

- Line indicators do not appear in Phone Book entries, message lists, Call Log records, etc.
- •When an operation affects information on the other line, a confirmation appears. Follow onscreen prompt(s).

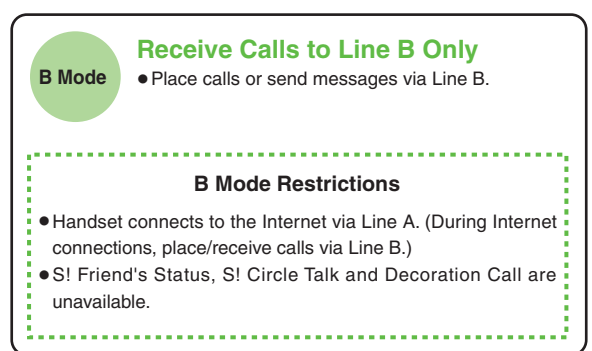

#### **Advanced**

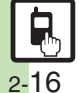

🕙 🔍 Omitting Handset Code entry when switching modes 🔍 Renaming Double Number modes 🔍 Showing indicator for calls missed or new mail on idle line Hiding Internet connection confirmation (P.2-20)

2

**Basic Operations** 

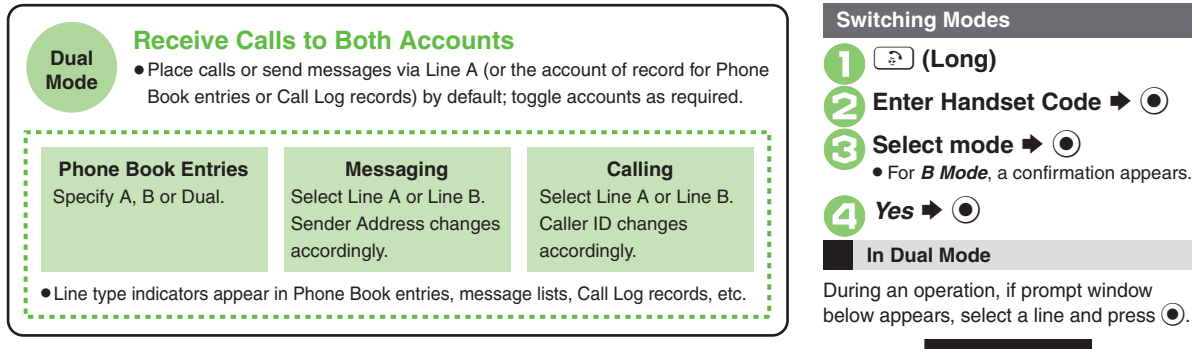

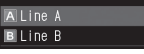

If customizable by line, line indicator appears bottom right; press  $\textcircled{\mbox{sol}}$  to switch.

If line selection is otherwise required, follow onscreen prompts.

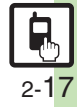

Bejecting calls to either line in Dual Mode Setting main line for Dual Mode (P.2-20)

Advanced

## **Additional Functions**

| Shortcuts                                                |                                                                                                    |                          | Sheets                                  |                                                    |
|----------------------------------------------------------|----------------------------------------------------------------------------------------------------|--------------------------|-----------------------------------------|----------------------------------------------------|
| Changing item<br>order<br>Restoring default<br>shortcuts | <ul> <li>Select numbered function ⇒ ⊙ ⇒ Move</li> <li>Select target location ⇒ ⊙</li> <li>Select numbered function ⇒ ⊙ ⇒ Set to</li> <li>Default ⇒ ⊙ ⇒ Yes ⇒ ⊙</li> </ul>                                                                                                    |                          | Editing sheet<br>names                  | Start H<br>Settin<br>See b<br>Rena<br>Selec        |
| Standby Shortc                                           | ut                                                                                                    |                          |                                         | Rese                                               |
| Operations in S<br>Sorting icons                         | tandby<br>③ ◆ ◎ ◆ Sort Icon ◆ ● ◆ Select option ◆ ●<br>● Widgets may also be sorted depending on the size.                                                                                                    |                          |                                         | Start H<br>Settin<br>Hand                          |
| Moving icons                                             | ③ ◆        ◆ Select icon ◆        ●        Operation ◆        ●         ◆ Change Layout ◆        ●        ◆ Specify target location ◆        ●                                                                                                    | -<br>Locking sheets<br>- | Locking sheets                          | Activ<br>Selec                                     |
| Moving icons to<br>front/back                            | <ul> <li>♦ ♦ Select icon ♦ </li> <li>♦ Operation ♦ ●</li> <li>♦ To Front or To Back ♦ ●</li> </ul>                                                                                                    |                          |                                         | <ul> <li>Unlo</li> <li>Pre</li> <li>she</li> </ul> |
|                                                          | [Start Here]       (*)       (*)       (*)       (*)       (*)       (*)       (*)       (*)       (*)       (*)       (*)       (*)       (*)       (*)       (*)       (*)       (*)       (*)       (*)       (*)       (*)       (*)       (*)       (*)       (*)       (*)       (*)       (*)       (*)       (*)       (*)       (*)       (*)       (*)       (*)       (*)       (*)       (*)       (*)       (*)       (*)       (*)       (*)       (*)       (*)       (*)       (*)       (*)       (*)       (*)       (*)       (*)       (*)       (*)       (*)       (*)       (*)       (*)       (*)       (*)       (*)       (*)       (*)       (*)       (*)       (*)       (*)       (*)       (*)       (*)       (*)       (*)       (*)       (*)       (*)       (*)       (*)       (*)       (*)       (*)       (*)       (*)       (*)       (*)       (*)       (*)       (*)       (*)       (*)       (*)       (*)       (*)       (*)       (*)       (*)       (*)       (*)       (*)       (*)       (*)       (*)       (*)       (*)       (*)       (*) |                          | Motion Control                          |                                                    |
| Removing icons at once                                   | Remove All → ● → ⊖ Shortcut → Select<br>sheet → ● → Yes → ●<br>Selected Icons                                                                                                    |                          | Disabling automatic<br>Display rotation | ● ⇒<br>Cont<br>Selec                               |
|                                                          | Select & Remove $\Rightarrow \odot \Rightarrow \odot$ Shortcut $\Rightarrow$<br>Select icon $\Rightarrow \odot (\bigcirc) \Rightarrow$ Complete selection<br>$\Rightarrow \odot \Rightarrow Yes \Rightarrow \odot$                                                                                                    |                          | Practicing Motion<br>Control actions    | ● ⇒<br>Cont<br>item                                |

| Sheets         |                                                                                                    |
|----------------|----------------------------------------------------------------------------------------------------|
| Editing about  | Start Here     (*)     (*)     ★     Settings ★     (*)     ★     Sheet       Settings ★     (*)     ★     Change Sheet Name ★     (*)     ★       See below                                                                                                    |
| ames           | Renaming<br>Select sheet ⇒ ● ⇒ Enter name ⇒ ●                                                                                                    |
|                | Resetting All Sheet Names<br>(☑) → Yes → (●)                                                                                                    |
|                | Start Here       (*)       (*)       ★       Settings ★       (*)       ★       Sheet         Settings ★       (*)       ★       Set       Sheet       Lock ★       (*)       ★       Enter         Handset Code ★       (*)       ★       See       below       (*)       ★       See       See |
| Locking sheets | Activating Lock<br>Select sheet ⇒ ● → On ⇒ ●                                                                                                    |
|                | Changing Method for Temporary Access         Unlock Method ⇒ ● ⇒ No Password ⇒ ●         ● Press ③, then select ■ and press ● to unlock sheet temporarily.                                                                                                    |

| Disabling automatic<br>Display rotation | ● ◆ Settings ◆ ● ◆ ⓒ Phone/冨 → Motion<br>Control ◆ ● ◆ Display Change ◆ ● ◆<br>Select function ◆ ● ◆ Off ◆ ●                                                                                                    |
|-----------------------------------------|----------------------------------------------------------------------------------------------------|
| Practicing Motion<br>Control actions    | <ul> <li>● Settings ● ● ◆ O Phone/ ♀ ◆ Motion<br/>Control ● ● ◆ Action Test ◆ ● ◆ Select<br/>item ◆ ●</li> <li>Follow onscreen instructions.</li> </ul>                                                                                                    |
| Adjusting Motion<br>Sensor              | <ul> <li>Settings Settings Settings</li></ul> |

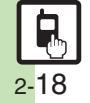

**Additional Functions** 

| Illumi I | Disp | lay |
|----------|------|-----|
|----------|------|-----|

|                                | $\textcircled{egin{array}{c} \bullet \end{array}}$ $\clubsuit$ $\clubsuit$ $\clubsuit$ $\clubsuit$ In Sound/Display |
|--------------------------------|----------------------------------------------------------------------------------------------------|
| Changing Clock<br>pattern      | menu, Illumi & Light ➡                                                                                              |
|                                | ● → Display Date&Time → ● → Select                                                                                  |
|                                |                                                                                                    |
| Hiding Clock while<br>charging | Settings     In Sound/Display                                                                                       |
|                                | $( \bullet) \Rightarrow Charging Time \Rightarrow ( \bullet) \Rightarrow Off \Rightarrow ( \bullet)$                |
|                                | • Even if <i>Off</i> , Clock appears for the first few seconds.                                                     |
|                                | ● <i>♦ Settings ♦</i> ● <i>♦</i> In Sound/Display                                                                   |
| Showing caller info            | menu, Illumi & Light 🔶 🗭 🕨 Illumi Display 🔶                                                                         |
|                                | ● ◆ Caller Display ◆ ● ◆ On ◆ ●                                                                                     |
| Changing scroll                | ● <i>Settings →</i> ● <i>→</i> In Sound/Display                                                                     |
|                                | menu, Illumi & Light 🏓 🔍 🕈 Illumi Display 🔷                                                                         |
| •                              | Scroll Speed Select speed Select speed                                                                              |
| Changing<br>illumination time  | • <i>Settings</i> • • In Sound/Display menu,                                                                        |
|                                | Illumi & Light 🖉 🔍 Illumi Display 🖉 🗣                                                                               |
| Ohanaina                       |                                                                                                    |
| information                    | Illumi & Light                                                                                                    |
| display time                   | Info Display Time $\Rightarrow \bigcirc \Rightarrow$ Select time $\Rightarrow \bigcirc$                             |
| Adjusting                      | ●                                                                                                    |
|                                | menu, Illumi & Light 🔶 🗩 Illumi Display 🔶                                                                           |
| 2                              | $( \bullet ) \Rightarrow Brightness \Rightarrow ( \bullet ) \Rightarrow Select option \Rightarrow ( \bullet )$      |

| Disabling display<br>transition effects                 | <ul> <li>● Settings ● ● In Sound/Display<br/>menu, Illumi &amp; Light ● ● → Illumi Display →</li> <li>● Display Effect ● ● Off ● ●</li> </ul>  |
|---------------------------------------------------------|----------------------------------------------------------------------------------------------------|
| Mode Settings                                           |                                                                                                    |
| Changing handset<br>modes                               | Start Here ● → Settings → ● → In Sound/Display<br>menu, Mode Settings → ● → See below                                                          |
|                                                         | Selecting a Handset Mode<br>Select mode ⇒ ●                                                                                                    |
|                                                         | Customizing Handset Modes<br>Select mode $\Rightarrow$ (2) $\Rightarrow$ Select item $\Rightarrow$ (1) $\Rightarrow$<br>Adjust settings        |
|                                                         | Not available for Normal mode.                                                                                                    |
| Creating a custom mode                                  | ● → Settings → ● → In Sound/Display<br>menu, Mode Settings → ● Original → ⓒ →<br>Select item → ● → Adjust settings                             |
| Resetting Mode<br>Settings                              | <ul> <li>● ◆ Settings ◆ ● h Sound/Display<br/>menu, Mode Settings ◆ ● ◆ Select mode ◆</li> <li>● ◆ Enter Handset Code ◆ ● ◆ Yes ◆ ●</li> </ul> |
| Suppressing<br>Manner mode audio<br>output confirmation | ● ◆ Settings ◆ ● ◆ In Sound/Display menu,<br>Mode Settings ◆ ● ◆ Manner ◆ ◎ ◆ Audio<br>Confirmation ◆ ● ◆ Do not Show ◆ ●                      |

## My Details

Editing My Details ● → ○ → ○ Select tab → Select item → ♥ → Select item → ● → Edit → ♥

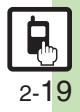

#### **Additional Functions**

| Clearing My Details                 | ● ◆ ① ● ◆ ⊗ ◆ Reset My Details ◆ ● ◆<br>Yes ◆ ●                                          |
|-------------------------------------|------------------------------------------------------------------------------------------|
| Selecting My Details items to send  | ● ◆ ○ ☆ ◆ ○ ◆ Set Send Items ◆ ● ◆<br>Select item ◆ ● ( / ✓) ◆ Complete<br>selection ◆ ♡ |
| Toggling My Details<br>in Dual Mode | ● → ① → ອ → Switch to B or Switch to A<br>→ ●                                            |

## Battery Meter

|                    | ● <i>♦ Settings ♦</i> ● <i>♦</i> In Sound/Display                     |
|--------------------|-----------------------------------------------------------------------|
| Changing battery   | menu, Display 🔶 💿 🔶 Mini Battery 🔶 单                                  |
| strength indicator | Select pattern 🔶 🖲                                                    |
| pattern            | <ul> <li>Battery strength (appears as a percentage) is for</li> </ul> |
|                    | reference only.                                                       |

## VeilView

| Changing VeilView<br>pattern/density | Start Here       ●       > Settings       ●       > In Sound/         Display menu, Display       ●       > VeilView       ●         > See below |
|--------------------------------------|----------------------------------------------------------------------------------------------------|
|                                      | Pattern                                                                                                    |
|                                      | Pattern Setting ♦ ● ♦ Select pattern ♦ ●                                                                                                    |
|                                      | Scale                                                                                                    |
|                                      | Scale Setting 🔶 🔍 🔶 Select scale 🔶 🔘                                                                                                    |
|                                      | <ul> <li>Scale is unselectable for some patterns.</li> </ul>                                                                                     |
|                                      | Density                                                                                                    |
|                                      | Density Setting 🔶 🔿 🔶 Adjust density 🔶 🔘                                                                                                    |
|                                      | • For <i>Density:2</i> or <i>Density:3</i> , use 📀 before pressing                                                                               |
|                                      | • to adjust the pattern appearance for straight view.                                                                                            |

#### **Double Number**

#### All Modes

| Omitting Handset | ● 🔶 Settings 🔶 ● 🔶 Phone/📪 🔶           |
|------------------|----------------------------------------|
| Code entry when  | Double Number 🔶 💿 🔶 Password Entry 🔶 💽 |
| switching modes  | ♦ Off ♦ ● ♦ Enter Handset Code ♦ ●     |
|                  | ● 🔶 Settings 🔶 ● 🔶 Phone/🔛 🔶           |
| Renaming Double  | Double Number 🔶 💿 🔶 Mode Name 🔶 🔵 🔶    |
| Number modes     | Select mode 🔶 🖲 🔶 Enter name 🔶 🔘 🔶     |
|                  | Select icon 🔶 🖲                        |

#### A Mode & B Mode

| Showing indicator<br>for calls missed or<br>new mail on idle line | ● ◆ Settings ◆ ● ◆ ◇ Phone/                                                                                                    |
|-------------------------------------------------------------------|----------------------------------------------------------------------------------------------------|
| Hiding Internet<br>connection<br>confirmation                     | <ul> <li>● Settings ● ● ◆ Phone/ ■ ●</li> <li>Double Number ● ● Packet Warning ● ●</li> <li>● Off ● ●</li> <li>● Available for B Mode.</li> </ul> |
| Dual Mode                                                         |                                                                                                    |
| Rejecting calls to                                                | ● → Settings → ● → · Phone/🔛 →                                                                                                    |

| Rejecting calls to<br>either line in Dual<br>Mode | <ul> <li>Settings</li> <li>Settings</li> <li>Reject By Line</li> <li>Select line</li> <li>On</li> </ul> |
|---------------------------------------------------|----------------------------------------------------------------------------------------------------|
| Setting main line<br>for Dual Mode                | ● → Settings → ● → ↔ Phone/  →<br>Double Number → ● → Send Priority → ● →<br>Select option → ●          |

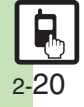